# aroTHERM plus hybride open verdeler WH40

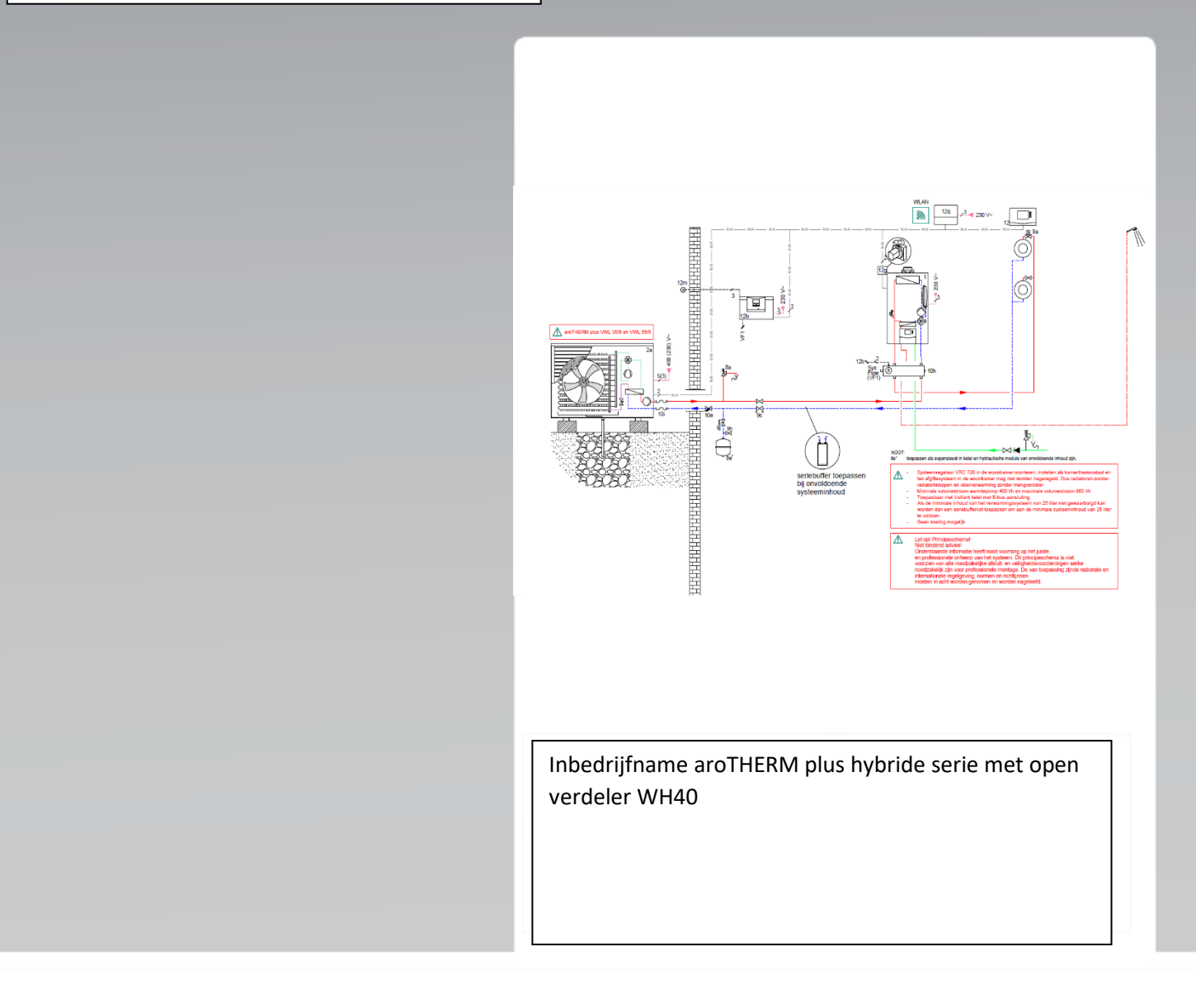

## Veiligheid.

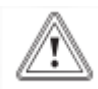

## Algemene veiligheidsinstructies.

Door foute bediening kunt u zichzelf en anderen in gevaar brengen en materiële schade veroorzaken. Lees de handleidingen en alle andere documenten die van toepassing zijn zorgvuldig na, vooral het hoofdstuk "Veiligheid" en de waarschuwingen. Voer alleen de werkzaamheden uit waarover deze gebruiksaanwijzing aanwijzingen geeft.

▶ Neem de betreffende nationale en internationale wetten, normen en richtlijnen in acht.

▶ Neem bij de planning en installatie en latere bediening absoluut alle installatie- en gebruikershandleiding in acht die voor het product, de accessoires of voor een andere componenten werden opgesteld.

- ▶ De uitvoeringsverantwoordelijkheid ligt bij de bevoegde ondernemer.
- ▶ Voer een volledige en deskundige installatie en ingebruikneming uit, zoals in de handleidingen van de componenten gedetailleerd is beschreven.
- Deze gids is geen vervanging van de handleiding.

## Het systeem in gebruik nemen.

## Geselecteerde aanwijzingen/maatregelen

Systeemregelaar VRC 720 in de woonkamer monteren, instellen als kamerthermostaat en het afgiftesysteem in de woonkamer mag niet worden na-geregeld. Dus radiatoren zonder radiatorknoppen en vloerverwarming zonder mengverdeler

- ▶ Minimale volumestroom warmtepomp 400l/h en maximale volumestroom 860l/h
- Toepasbaar met Vaillant ketel met E-bus aansluiting

► Als de minimale inhoud van het verwarmingssysteem van 25 liter niet gewaarborgd kan worden dan een seriebuffervat toepassen om aan de minimale systeeminhoud van 25 liter te voldoen.

Geen koeling mogelijk.

► Als de installatie volledig is geïnstalleerd kan het systeem in gebruik worden genomen. Zie hiervoor het bijgeleverde systeemschema NL\_2023413\_01\_V en de Installatie- en onderhoudshandleidingen.

| Werkzaamheden               | Opmerkingen / instellingen                              | Gedaan! |
|-----------------------------|---------------------------------------------------------|---------|
| Vullen en ontluchten van de | Neem de eisen m.b.t. het CV-/vul- en                    |         |
| Cv-installatie.             | bijvulwater in acht.                                    |         |
|                             | Open de afsluitdop op de automatische                   |         |
|                             | snel ontluchter.                                        |         |
|                             | <ul> <li>Gebruik het ontluchtings-programma.</li> </ul> |         |
| Buiteneenheid.              | Stroomtoevoer inschakelen.                              |         |
| aroTHERM plus VWL/6         |                                                         |         |
| Binneneenheid.              | Stroomtoevoer inschakelen.                              |         |
| ecoTEC plus VHR/1-5         |                                                         |         |
| De VWZ AI module            |                                                         |         |
| De eBus controleren         | De aroTHERM plus VWL/6                                  |         |
|                             | Systeemthermostaat                                      |         |
|                             | VR 921gateway aansluiten (optie)                        |         |
|                             | De VWZ AI module                                        |         |
|                             | De VR 32/3 buskoppelaar (potmeter op 2)                 |         |

#### Het Systeem in gebruik nemen

## Ingebruiknemingschecklist.

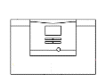

Zodra de systeemregelaars van stroom worden voorzien, start de installatieassistent.

## 7.1 VWZ AI x/6 module.

## Installateurniveau $\rightarrow$ Start instal. ass. $\rightarrow$

| Werkzaamheden                | Opmerkingen / instellingen | Gedaan! |
|------------------------------|----------------------------|---------|
| Taal.                        | Nederlands                 |         |
| Systeemtherm. aanw.?         | Ja.                        |         |
| Vermogensgr. verw.u          | 2.                         |         |
| Koelingstechnologie.         | Geen koeling .             |         |
| Stroombegr. compr.           | 16 A.                      |         |
| Tussen WT                    | Nee.                       |         |
| (scheidingswisselaar).       |                            |         |
| Test program: ontluchten     | Ja.                        |         |
| afgiftesysteem.              |                            |         |
| (Duur van ontluchten 15 min) |                            |         |
| Contact vakman               | Firma, Telefoonnummer      |         |

## Installateurniveau $\rightarrow$ toestelconfigratie $\rightarrow$ CV -max. delta P

| Werkzaamheden    | Opmerkingen / instellingen                 | Gedaan! |
|------------------|--------------------------------------------|---------|
| CV -max. delta P | Bereken de instelling; Meters van afstand  |         |
|                  | buitenunit tot de verste radiator (meest   |         |
|                  | ongunstigste groep/weerstand).             |         |
|                  | Bereken de totale meters aanvoer en        |         |
|                  | retour x 200 Pa + 35% weerstandverlies/100 |         |
|                  | = mBar                                     |         |

## 7.2 ecoTEC plus VHR../VHR S..

 $\textbf{Hoofdmenu} \rightarrow \textbf{Instellingen} \rightarrow \textbf{Installateurniveau} \rightarrow \textbf{Installatieassistent}.$ 

| Werkzaamheden                   | Opmerkingen / instellingen                                | Gedaan! |
|---------------------------------|-----------------------------------------------------------|---------|
| Taal.                           | Nederlands                                                |         |
| Code .                          | 17.                                                       |         |
| Installatie met water vullen.   | ► Vuldruk controleren en CV-installatie                   |         |
|                                 | eventueel bijvullen.                                      |         |
| Hydraulische bedrijfswijze      | <ol><li>Bypass Δp-constant: voorwaarde</li></ol>          |         |
| (Diagnosecode D.170)            | spreidingsinstelling en pompfase instellen.               |         |
|                                 | voorwaarde spreidingsinstelling en                        |         |
|                                 | pompfase instellen.                                       |         |
|                                 | Bij deze bedrijfswijze werkt de pomp met een              |         |
|                                 | constante druk. Voor net aannouden van de                 |         |
|                                 | minimale circulationoeveelineid wordt de                  |         |
|                                 | ipregeling van het nomphedrijf kunt u met de              |         |
|                                 | narameters D 171 en D 174 uitvoeren                       |         |
| Beschikbare druk instellen      | Bereken de instelling: Meters van afstand                 |         |
| alleen in te stellen bij Zonder | Hr-ketel tot laatste radiator.                            |         |
| bypass Δp-const en Zonder       | Meters aanvoer en retour x 200 Pa + 35%                   |         |
| byp. Δp-constkick.              | weerstandverlies/100 = mBar                               |         |
| (Diagnosecode D.171)            |                                                           |         |
| Spreidingsinstelling            | Hydraulische bedrijfswijz is 20 K.                        |         |
| Spreiding <b>DT</b> .           | Radiatoren.                                               |         |
| 20K radiatoren.                 |                                                           |         |
| 10K vloerverwarming.            |                                                           |         |
| (Diagnosecode D.172)            |                                                           |         |
| Instelling van de pompfase      | ► Deze keuze is afhankelijk van de instelling             |         |
| alleen in te stellen bij Vaste  | Hydraulische bedrijfswijze %                              |         |
| (Diagnoscondo D 175)            | BIJ keuze Zonder byp. Δp-constkick gaat                   |         |
| (Diagnosecode D.175)            | 1: Aardgas                                                |         |
| Neuze gassoort                  | 1. Adiugas<br>2. Pronaan 30/37mhar                        |         |
| Rookgasinstallatie enkele       | <ul> <li>De aannassing volgt automatisch na de</li> </ul> |         |
| bezetting                       | keuze. Productafhankeliik                                 |         |
| Weersafhankelijke regeling.     | 1: geactiveerd                                            |         |
| Contact vakman                  | Firma, Telefoonnummer                                     |         |
| Hydrauliektest                  |                                                           |         |

## 7,3 sensoCOMFORT VRC 720

Start instal. ass.

1

| Werkzaamheden                      | Opmerkingen / instellingen                     | Gedaan! |
|------------------------------------|------------------------------------------------|---------|
| Taal.                              | Nederlands                                     |         |
| Datum.                             | Actuele datum                                  |         |
| Tijd.                              | Actuele tijd                                   |         |
| Afstandsbediening.                 | Niet verbonden                                 |         |
| Is de installatie assistent van    | Indien alle e-bus componenten zijn             |         |
| de andere componenten              | aangesloten toets dan op het vinkje. Zo niet   |         |
| beëindig.                          | sluit dan eerst alle e-bus componenten aan     |         |
|                                    | voor dat je verder gaat.                       |         |
| Toestelscan.                       | Controleer hier of alle e-bus componenten      |         |
|                                    | zichtbaar zijn. Zo niet dan de e-bus bedrading |         |
|                                    | controleren.                                   |         |
|                                    |                                                |         |
|                                    | Wat moet je zien:                              |         |
|                                    | Thermostaat                                    |         |
|                                    | Warmteopwekker 1                               |         |
|                                    | Warmtepomp                                     |         |
| Kent u het systeemschema.          | ja                                             |         |
| Systeemschema code.                | 8                                              |         |
| Zonnesysteem.                      | Geen zonnesysteem                              |         |
| cv-circuils en zones.              | 1 direct CV-circuit                            |         |
| Multif. Uitg. FM3                  | Geen functie                                   |         |
| WP-regelmodule funtie MA2          | Geen functie                                   |         |
| Controleer de instellingen en      |                                                |         |
| sluit de installatie assistent af. |                                                |         |

Scrol nu naar de installatieconfiguratie

#### Instellingen $\rightarrow$ installatieniveau $\rightarrow$ installatieconfiguratie $\rightarrow$ installatie

| Werkzaamheden              | Opmerkingen / instellingen                 | Gedaan! |
|----------------------------|--------------------------------------------|---------|
| Hybridemanager.            | TriVAI of bivalent (voorkeur is bivalent ) |         |
| Bivalenttiepunt verwarmen. | 5°C                                        |         |
| Alternatiefpunt .          | Off.                                       |         |
| Bijverwaming WW+CV         | Verwarmen.                                 |         |

Scrol nu naar circuit 1

## Instellingen $\rightarrow$ installatieniveau $\rightarrow$ installatieconfiguratie $\rightarrow$ Circuit 1

| Werkzaamheden         | Opmerkingen / instellingen | Gedaan! |
|-----------------------|----------------------------|---------|
| Bt- uitschakelgrens   | 21°C                       |         |
| Stookline             | 1, 2                       |         |
| Max gew. Aanvoertemp. | 55°C voor radiatoren.      |         |
| Min gew. Aanvoertemp. | 30°C voor radiatoren.      |         |
| Nachtmodus            | Normaal                    |         |
| Kamerbijschakeling    | Uitgebreid                 |         |

Scrol nu naar zone 1

#### $Instellingen \rightarrow installatieniveau \rightarrow installatieconfiguratie \rightarrow Zone \ 1$

| Werkzaamheden    | Opmerkingen / instellingen | Gedaan! |
|------------------|----------------------------|---------|
| Zone geactiveerd | Ja                         |         |
| Zonetoewijzing   | thermostaat                |         |

Scrol nu naar regelingen naam zone

#### Regelingen →zone

| Werkzaamheden | Opmerkingen / instellingen            | Gedaan! |
|---------------|---------------------------------------|---------|
| Naam zone     | Geef de zone een naam bijv. woonkamer |         |

#### Regelingen $\rightarrow$ zone $\rightarrow$ verwarmen

| Werkzaamheden       | Opmerkingen / instellingen   | Gedaan! |
|---------------------|------------------------------|---------|
| Modus; tijdgestuurd | Manueel (handmatig)/ Tijdgst |         |
|                     | (klokprogramma)              |         |
| Afkoeltemperatuur   | 18 graden                    |         |

De configuratie is afgesloten. Draag nu de installatie over aan de klant, klik nu op het "?" en laat het gebruikershandboek van de thermostaat zien aan de eindgebruiker.

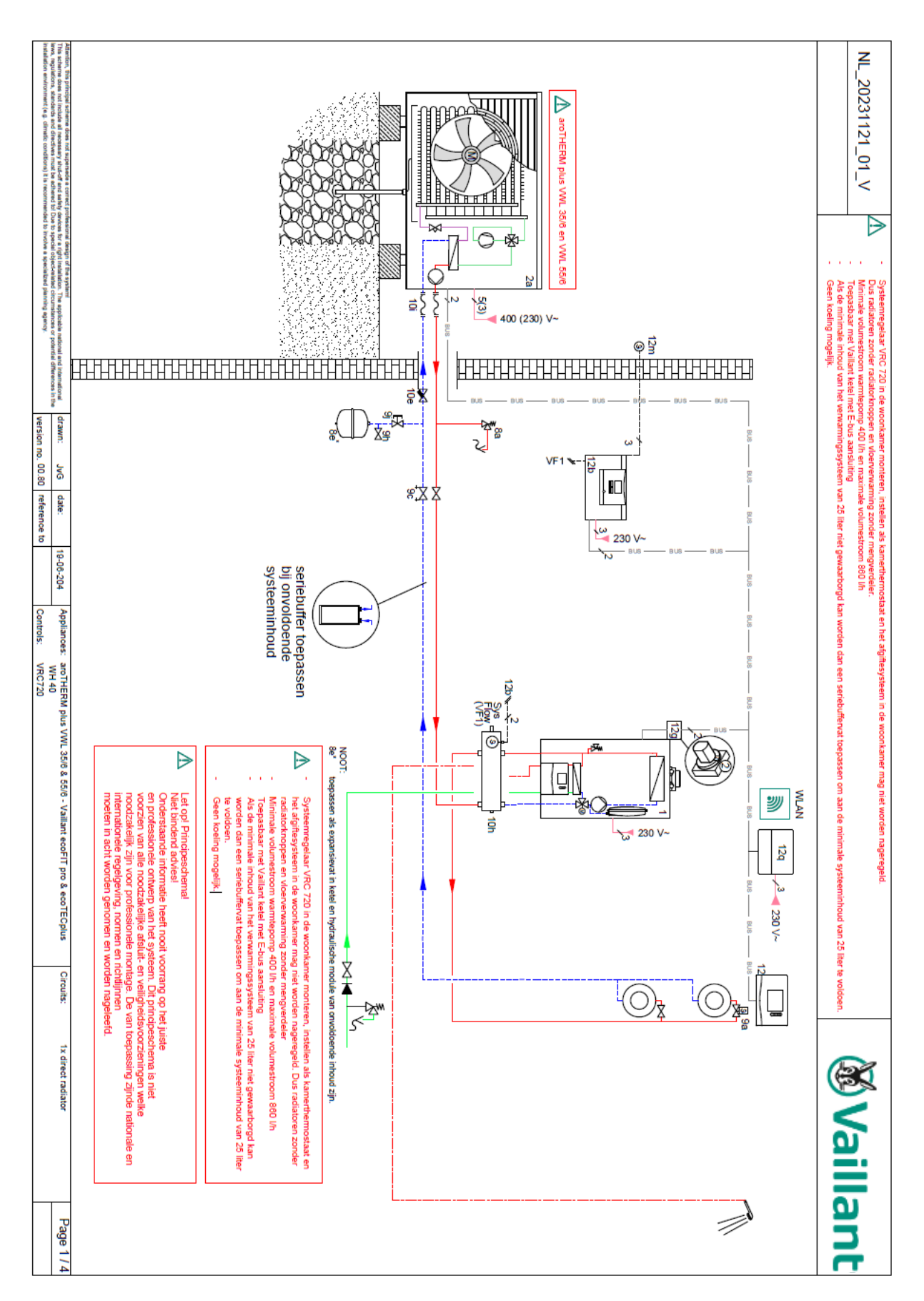

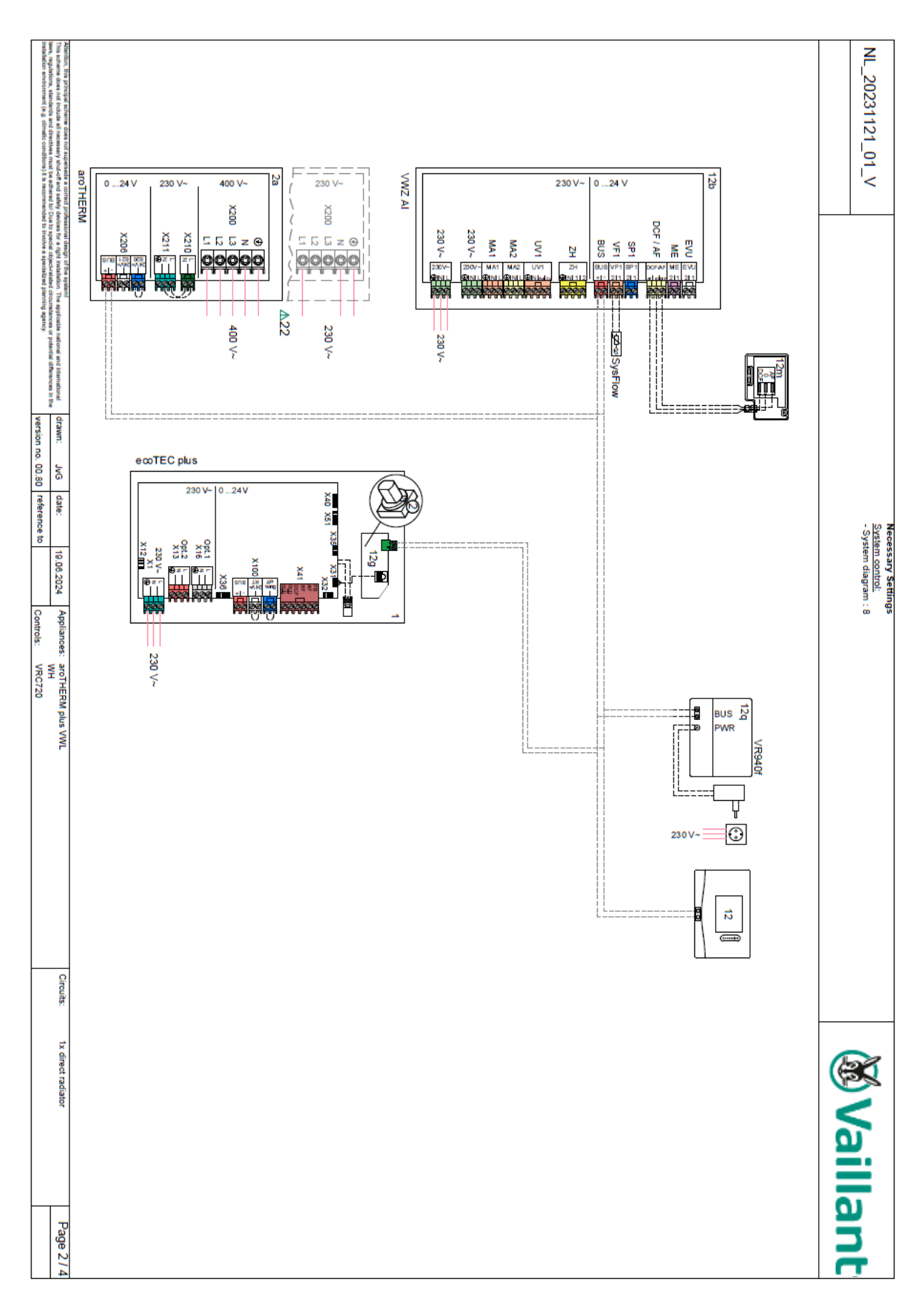

## Legenda

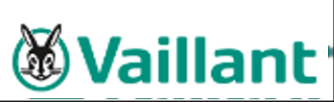

| Hydra     | ulisch                                                                                                    |       |                                                                                                    | 10c                      | Teruas     | lagklep                                                                                                    |
|-----------|----------------------------------------------------------------------------------------------------|-------|----------------------------------------------------------------------------------------------------|--------------------------|------------|----------------------------------------------------------------------------------------------------|
| 1         | warmteopwerker<br>Hulovopwarming warm water                                                                   |       |                                                                                                    | 10d                      | Luchtat    | scheider                                                                                                    |
| lat<br>Ib | Hulpverwarming warm water<br>Hulpverwarming verwarming                                                        |       |                                                                                                    | 10e                      | Vullvan    | iger mag magnetietafscheider                                                                                                    |
|           | Huipverwarming verwarming<br>Huipverwarming warm water/verwarming                                             |       |                                                                                                    | 10f                      | Zonne-     | /brijnopvangreservoir                                                                                                    |
| d         | Handgestookte vastebrandstofketel                                                                             |       |                                                                                                    | 10g                      | Warmte     | ewisselaar                                                                                                    |
| 2         | Warmtepomp                                                                                                    |       |                                                                                                    | 10h                      | Open v     | erdeler                                                                                                    |
| a         | Lucht-/waterwarmtepomp                                                                                        |       |                                                                                                    | 101                      | Flexibe    | le aansluitingen                                                                                                    |
| b         | Lucht-brijnwarmtewisselaar                                                                                    |       |                                                                                                    | 11a                      | Ventila    | torconvector                                                                                                    |
| c         | Buitenunit split-warmtepomp                                                                                   |       |                                                                                                    | 110                      | Zwemb      | ad                                                                                                    |
| đ         | Binnenunit split-warmtepomp                                                                                   |       |                                                                                                    | 12                       | systee     | mregelaar                                                                                                    |
| e         | Grondwatermodule                                                                                              |       |                                                                                                    | 128                      | Arstand    | aspediening                                                                                                    |
| 1         | Module voor passleve koeling                                                                                  |       |                                                                                                    | 120                      | Multitur   | epompularelangsmodule                                                                                                    |
|           | Circulatiepomp warmteopwekker                                                                                 |       |                                                                                                    | 120                      | Lithrold   | lingsmodule                                                                                                    |
| а         | Circulatiepomp zwembad                                                                                        |       |                                                                                                    | 120                      | Hoofdu     | ithraidingsmodula                                                                                                    |
| b         | Koelcircuitpomp                                                                                               |       |                                                                                                    | 121                      | Bedrad     | lingshox                                                                                                    |
| C         | Bollenaadpomp                                                                                                 |       |                                                                                                    | 120                      | eBus-k     | oppelaar                                                                                                    |
| a         | bronpomp                                                                                                    |       |                                                                                                    | 12h                      | Zonner     | egelaar                                                                                                    |
| e         | Circulatepomp                                                                                                 |       |                                                                                                    | 121                      | externe    | thermostaat                                                                                                    |
|           | Civ-pomp                                                                                                    |       |                                                                                                    | 12                       | Scheld     | ingsrelais                                                                                                    |
| 9         | Logionalizhovelligingsnome                                                                                    |       |                                                                                                    | 12k                      | Maxima     | aaithermostaat                                                                                                    |
| 41<br>1   | Warmtewisselaar.comp                                                                                          |       |                                                                                                    | 121                      | Velligh    | eldstemperatuurbegrenzer                                                                                                    |
|           | Buffervat                                                                                                    |       |                                                                                                    | 12m                      | Bultent    | emperatuurvoeler                                                                                                    |
|           | Warmwaterboller monovalent                                                                                    |       |                                                                                                    | 12n                      | Stromin    | ngsschakelaar                                                                                                    |
| a         | Warmwaterboller bivalent                                                                                      |       |                                                                                                    | 120                      | eBus-v     | oeding                                                                                                    |
| b         | Gelaadde boller                                                                                               |       |                                                                                                    | 12p                      | Draadle    | oze ontvangereenheld                                                                                                    |
| c         | Combiboller                                                                                                   |       |                                                                                                    | 12q                      | Internet   | tgateway                                                                                                    |
| d         | Multifunctionele boller                                                                                       |       |                                                                                                    | <u>12r</u>               | PV con     | trol                                                                                                    |
| e         | Hydraulische toren                                                                                            |       |                                                                                                    | 13                       | Ventila    | tietoestei                                                                                                    |
|           | Zonnecollector (thermisch)                                                                                    |       |                                                                                                    | 143                      | TOEVOE     | enuchturuaat                                                                                                    |
| а         | Warmtepomporijnvulstation                                                                                     |       |                                                                                                    | 140                      | Atvoer     | luchuniaat<br>tor                                                                                                    |
| b         | Zonnestation                                                                                                  |       |                                                                                                    | 140                      | Navora     | uer<br>vermingsregister                                                                                                    |
| C         | Drinkwaterstation                                                                                             |       |                                                                                                    | 140                      | Vorder     | rammyareyister<br>scohormingsalamant                                                                                                    |
| d         | Woningstation                                                                                                 |       |                                                                                                    | 142                      | Geluide    | lemner                                                                                                    |
| 'e        | Hydraulisch blok                                                                                              |       |                                                                                                    | 140                      | Smooth     | klen                                                                                                    |
| 1         | Hydraulische module                                                                                           |       |                                                                                                    | 149                      | Weerbe     | eschermrooster                                                                                                    |
| g         | Warmteloskoppelingsmodule                                                                                     |       |                                                                                                    | 14                       | Afvoer     | uchthor                                                                                                    |
| 7h        | Warmtewisselaarmodule                                                                                         |       |                                                                                                    | 14                       | Luchtbe    | evochtiger                                                                                                    |
| <u>(1</u> | 2-zone-module                                                                                                 |       |                                                                                                    | 148                      | Luchtor    | ntvochtiger                                                                                                    |
| 1         | Pompgroep                                                                                                    |       |                                                                                                    | 14                       | Luchtve    | erdeler                                                                                                    |
| 8a        | Veligheidsventiel                                                                                             |       |                                                                                                    | 14m                      | Luchtve    | erzamelaar                                                                                                    |
| 50        | Veligneidskiep drinkwater                                                                                     |       |                                                                                                    | 15                       | Boller-v   | ventilatie-eenheid                                                                                                    |
| BC<br>Rd  | Veligheidsgroep drinkwateraanslutting                                                                         |       |                                                                                                    |                          |            |                                                                                                    |
|           | Expansional veryaming                                                                                         |       |                                                                                                    | Bedr                     | ading      |                                                                                                    |
| Rf        | Expansievat drinkwater                                                                                        |       |                                                                                                    | BufB                     | t          | Temperatuurvoeler buffer beneden                                                                                                    |
| Ba        | Expansievat briin/zon                                                                                         |       |                                                                                                    | Buff                     | opDHW      | Temperatuurvoeler WW-deel buffer boven                                                                                                    |
| ň         | Zonnevoorschakelvat                                                                                           |       |                                                                                                    | BufB                     | tDHW       | Temperatuurvoeler WW-deel buffer beneden                                                                                                   |
| i.        | Thermische afvoerbeveilleine                                                                                  |       |                                                                                                    | Buff                     | орСН       | Temperatuurvoeler CV-deel buffer boven                                                                                                    |
| a         | Kiep afzonderlijke ruimte-regeling (thermostati                                                               | ch/mo | torisch)                                                                                             | BufB                     | tCH        | Temperatuurvoeler CV-deel buffer beneden                                                                                                   |
| b         | Zoneventiel                                                                                                   |       |                                                                                                    | C1/C                     | 2          | Vrigave bollerlading/bufferlading                                                                                                    |
| )c        | Leidingregelkiep                                                                                              |       |                                                                                                    | COL                      |            | Collectortemperatuurvoeler                                                                                                    |
| d         | Overstroomklep                                                                                                |       |                                                                                                    | DEM                      |            | Externe verwarmingsvraag voor CV-circuit                                                                                                   |
| e         | Omschakelklep drinkwater                                                                                      |       |                                                                                                    | DHW                      |            | Bollertemperatuurvoeler                                                                                                    |
| ſ         | Omschakelklep koeling                                                                                         |       |                                                                                                    | DHW                      | /Bt        | Bollertemperatuurvoeler beneden (warmwaterboller)                                                                                          |
| )g        | Omschakelklep                                                                                                 |       |                                                                                                    | EVU                      |            | Schakeicontact energiebedrijf                                                                                                    |
| ĥ         | Vul- en aftapkraan                                                                                            |       |                                                                                                    | FS                       |            | Aanvoertemperatuurvoeler CV-circuit/zwembadvoeler                                                                                          |
| 1         | Ontluchtingskiep                                                                                              |       |                                                                                                    | MA                       |            | Multifunctionele ultgang                                                                                                    |
| 1         | Kapventiel                                                                                                    |       |                                                                                                    | ME                       |            | Multifunctionele Ingang                                                                                                    |
| k         | Driewegmengkiep                                                                                               |       |                                                                                                    | PWM                      |            | Puisoreedte modulatie signaal voor pomp                                                                                                    |
| 1         | Driewegmengkiep koeling                                                                                       |       |                                                                                                    | PV                       |            | Interrace haar totovoitaische-ondulator                                                                                                    |
| m         | Driewegmengkiep retourverhoging                                                                               |       |                                                                                                    | RT                       |            | kamerulemostaat                                                                                                    |
| n         | Thermostaatmengklep                                                                                           |       |                                                                                                    | SCA                      |            | signaal koeling                                                                                                    |
| 0         | Doorstromingsmeter (Taco-Setter)                                                                              |       |                                                                                                    | SG                       | and all of | Interrace haar transportnetexploitant                                                                                                    |
| p         | Cascadeklep                                                                                                   |       |                                                                                                    | Solar                    | yield      | Zonneopbrengstvoeler                                                                                                    |
| 0a        | Thermometer                                                                                                   |       |                                                                                                    | SYSF                     | IOW        | Systeerhtemperatuurvoeler<br>Temperatuurvoeler voor een DT regeling                                                                        |
| 0b        | Manometer                                                                                                    |       |                                                                                                    | TE                       |            | Sebakelingang voor afstandsbadieeleg                                                                                                    |
|           |                                                                                                    |       |                                                                                                    | TP                       |            | Schakeingang voor atstandsbediening<br>Sebeldingssebskeling met sebskelende CV/ katel                                                      |
|           |                                                                                                    |       |                                                                                                    | IR                       |            | Scheidingsschakeling met schakelende CV-ketel                                                                                              |
|           |                                                                                                    |       |                                                                                                    | Meer                     | voudig     | gebruikte componenten (x) worden doorlopend                                                                                                |
|           |                                                                                                    |       |                                                                                                    | <b>MADI</b>              | mmerd      | (X1, X2,, XN).                                                                                                    |
|           |                                                                                                    |       |                                                                                                    | Source                   |            |                                                                                                    |
|           | Drinkwater                                                                                                    |       | Warm water                                                                                           | going                    |            | Circulatie warm water                                                                                                    |
|           | Drinkwater<br>CV-aanvoerfelding                                                                               |       | Warm water                                                                                           | going                    |            | Circulate warm water                                                                                                    |
|           | Drinkwater<br>CV-aanvoerleiding<br>Zonneretour                                                                |       | Warm water<br>CV-retourieldir<br>Elektrische bei                                                     | ig<br>fradicy            | 1          | Circulatie warm water<br>Zonneaanvoer<br>Netaansluiting 230/400 V                                                                          |
| 805-      | Drinkwater<br>CV-aanvoerielding<br>Zonneretour<br>eBUS-verbinding                                             |       | Warm water<br>CV-retourleidir<br>Elektrische bei<br>Brlinganvoer //                                  | ig<br>drading<br>van bro | g<br>on)   | Circulatie warm water<br>Zonneaanvoer<br>Netaansluiting 230/400 V                                                                          |
| 8U5-      | Drinkwater<br>CV-aanvoerfelding<br>Zonneretour<br>eBUS-verbinding<br>Koelingsaanvoer                          |       | Warm water<br>CV-retourleidir<br>Elektrische bei<br>Brijnaanvoer ()<br>Koelingsretour                | ig<br>drading<br>van bro | g<br>on)   | Circulatie warm water     Zonneaanvoer     Netaansluiting 230/400 V     Grijnetour (naar bron)     Koudemiddel damovormin                  |
| -BUS      | Drinkwater<br>CV-aanvoerielding<br>Zonneretour<br>eBUS-verbinding<br>Koelingsaanvoer<br>Koudemiddel vioelbaar |       | Warm water<br>CV-retourleidir<br>Elektrische bei<br>Brijnaanvoer (1<br>Koelingsretour<br>Afvoerlucht | g<br>drading<br>van bro  | g<br>on)   | Circulatle warm water     Zonneaanvoer     Netaansluiting 230/400 V     Brijnretour (naar bron)     Koudemiddel dampvormig     Bultenlucht |

## Opmerkingen en beperkingen

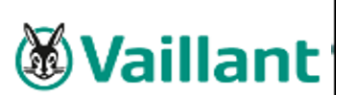

#### Let op! Schematische voorstelling!

- Niet-bindende aanbeveling! De onderstaande informatie vervangt nooit het correcte professionele ontwerp van het systeem. Deze schematische voorstelling toont niet alle uitschakel- en veiligheidsvoorzieningen die nodig zijn voor de professionele installatie. De toepasselijke nationale en internationale wetten en reglementen, normen en richtlijnen moeten worden nageleefd!
- 2 Onder voorbehoud van wijzigingen in de schematische voorstelling! Voor de volledige en/of gedeeltelijke reproductie van dit schema is de voorafgaande schriftelijke toestemming van Vaillant GmbH nodig.
- 3 Tijdens de planning en het ontwerp, de installatie en het latere gebruik van het systeem moeten alle instructies voor de installatie en het gebruik die op het toestel, de accessoires en/of alle andere systeemcomponenten van toepassing zijn, worden nageleefd. Vaillant GmbH wijst hierbij uitdrukkelijk elke aansprakelijkheid af voor schadeclaims op eender welke wettelijke grond, met name voor het
- 4 schenden van verplichtingen of voor strafbare feiten, en in voorkomende gevallen vorderingen wegens onrechtmatige daad. Deze uitsluiting van aansprakelijkheid geldt niet in geval van wettelijke aansprakelijkheid, opzet of grove nalatigheid, en evenmin bij levensgevaarlijke, lichamelijke verwondingen of gezondheidsschade of bij het schenden van wezenlijke contractuele verplichtingen (fundamentele verplichtingen) indien een contract wordt gesloten met de gebruikers van de schematische voorstelling hieronder. Fundamentele verplichtingen zijn wezenlijke verplichtingen die moeten worden gewaarborgd door het contract in overeenstemming met het onderwerp of doel ervan; wezenlijke contractuele verplichtingen zijn in de eerste plaats onontbeerlijk voor de correcte uitvoering van dit contract; de klant vertrouwt doorlopend op en heeft het recht om op het nakomen van deze verplichtingen te vertrouwen. De aansprakelijkheid voor schadeclaims als gevolg van het schenden van deze wezenlijke contractuele verplichtingen is echter beperkt tot voorspelbare schade in het kader van het betreffende contract, tenzij deze schending een geval is van opzet of grove nalatigheid of bij aansprakelijkheid als gevolg van levensgevaarlijke, lichamelijke verwondingen of gezondheidsschade. De voornoemde bepalingen veranderen niets aan de bewijslast ten nadele van de gebruiker van de schematische voorstelling hieronder

De volgende lijst bevat verschillende mogelijke instructies en beperkingen. Voor een schema gelden alleen de instructies en beperkingen, die uitdrukkelijk in de kopregel van pagina 1 zijn aangegeven.

- ∆1 Het systeem voldoet niet aan de hygiënische vereisten volgens 🛛 🛆 17 Optionele component EN 806-2:2005 (bescherming tegen legionella).
- De functie voor bescherming tegen legionella moet worden .∆.2 ingesteld via de systeemregeling op de ketels.
- ▲ 3 Het systeem voldoet alleen aan de hygiënische vereisten volgens EN 806-2:2005 (bescherming tegen legionella) als een ▲ 20 De cascadeschakeling kan met 2 tot 4 zonne-energiemodulen elektrische piekverwarmer is ingebouwd of als de systeemtemperatuur >/=60 °C.
- mogelijk.
- ▲ 5 Monteer de sensor van de veiligheidsthermostaat (veiligheidstemperatuurbewaker) op een geschikte plaats om temperaturen boven 100 °C in het reservoir te vermijden.
- ▲ 6 De grootte van de spoel van het WW-reservoir moet worden afgestemd op het verwarmingsvermogen van de warmtepomp.
- Marmtebronopties 0020178458: nummer
- ▲ 8 Min. 35 % van het nominale debiet door de referentieruimte zonder temperatuurregelklep in individuele vertrekken.
- ₩8 Pomp met IF-module is noodzakelijk
- ▲10 Een bijkomende warmteopwekker moet worden geïnstalleerd om ▲28 de vereiste temperaturen voor warmwater volgens de bestaande 🛛 🛆 29 normen en richtliinen te halen.
- ▲11 Het WW-reservoir kan niet worden geladen terwijl de verwarming ▲31 werkt.
- ▲12 Ingangsdebiet voor lading van de boiler (WW en verwarming) < 1800 I/u.
- ▲13 Het debiet van de aangesloten warmteopwekkers moet worden afgesternd op de open verdeler module.
- ▲ 14 De hulpverwarmer voor CV/WW moet worden beschermd door een autonome veiligheidstemperatuurbewaker
- 15 Maximaal 4 afstandsbedieningen kunnen worden gebruikt.
- ▲16 De WW-circulatiepomp moet apart worden geïnstalleerd.

- ▲ 18 De cascadeschakeling kan met 2 tot 7 warmteopwekkers worden geconfigureerd.
- ▲ 19 De cascadeschakeling kan met 2 tot 4 tapwatermodule worden geconfigureerd.
  - worden geconfigureerd.
- ▲ 4 De aansluiting van een geregelde zonne-energie-eenheid is niet
  - ▲ 22 Opties elektrische voedingsspanning: 230 V, 400 V
  - ▲ 23 De vraag naar warmte heeft een hogere prioriteit dan de automatische koeling. Gebruik tijdprogramma's om parallelle vragen te vermijden
  - ▲ 24 De veiligheidsapparatuur voor boilers voor vaste brandstof moet gepland worden om tanktemperaturen boven 80°C te vermijden.
  - ▲ 25 RCD noodzakelijk, indien vereist door de lokale regelgeving.
  - ▲ 26 Ook compatibel met de VRC 700.

▲ 27

₼ 30

▲ 32

▲ 33

Vaillant Group Netherlands B.V. Paasheuvelweg 42 Postbus 23250 1100 DT Amsterdam Telefoon 020 565 92 00 Consumentenservice 020 565 94 20 Serviceteam voor installateurs 020 565 94 40 info@vaillant.nl www.vaillant.n

© Deze handleidingen, of delen ervan, zijn auteursrechtelijk beschermd en mogen alleen met schriftelijke toestemming van de fabrikant vermenigvuldigd of verspreid worden. Technische wijzigingen voorbehouden.